# 高雄榮民總醫院

線上服務系統

帳號註冊操作手冊

## V 1.0

## 中華民國一一〇年八月

## 目 錄

| 壹、  | • | 開始使用      | 2  |
|-----|---|-----------|----|
| - 、 | • | 開啟登入頁     | 2  |
| ニ、  | • | 網路服務註冊聲明  | 3  |
| 貳、  | • | 健保卡註冊     | 5  |
| - 、 | • | 開始健保卡註冊   | 5  |
| ニ、  | • | 健保卡元件下載   | 5  |
| 三、  | • | 健保卡資料讀取   | 5  |
| 四、  | • | 基本資料填寫    | 8  |
| 五、  | • | 臨時驗證碼輸入   | 9  |
| 六、  | • | 完成健保卡註冊   | 10 |
| 參、  | • | 自然人憑證註冊   | 11 |
| - 、 | • | 開始自然人憑證註冊 | 11 |
| ニ、  | • | 下載健保卡元件   | 11 |
| 三、  | • | 自然人憑證驗證   | 11 |
| 四、  | • | 基本資料填寫    | 13 |
| 五、  | • | 完成自然人憑證註冊 | 13 |

- 壹、開始使用
- 一、開啟登入頁

欲開始使用本系統服務,請先至「桌面」,點選瀏覽器。於上方「網址列」輸入「https://eipm.vghks.gov.tw」,即可進入「線上服務系統」登入頁面,如下圖所示。

|    | <b>高雄榮民總</b><br>Kaohsiung Veterans Genera | 醫院<br>I Hospital    |  |
|----|-------------------------------------------|---------------------|--|
|    | 線上服務                                      |                     |  |
|    | 身分證字號                                     |                     |  |
|    | n120719879                                |                     |  |
|    | 密碼                                        |                     |  |
|    |                                           |                     |  |
|    | 驗證碼                                       |                     |  |
|    | R                                         | GJS                 |  |
|    | 登入                                        |                     |  |
|    | 健保卡登入 自然人憑                                | <b>5</b> 證登入        |  |
|    | 註冊帳號 忘記:                                  | 密碼                  |  |
| 地划 | ::81362高雄市左營區大中一路386號 電話:(07)342-2:       | 121 傅真:(07)342-2288 |  |

二、網路服務註冊聲明

於登入頁中,點選下方「註冊帳號」,即可進入「網路服務註冊聲明」頁面。

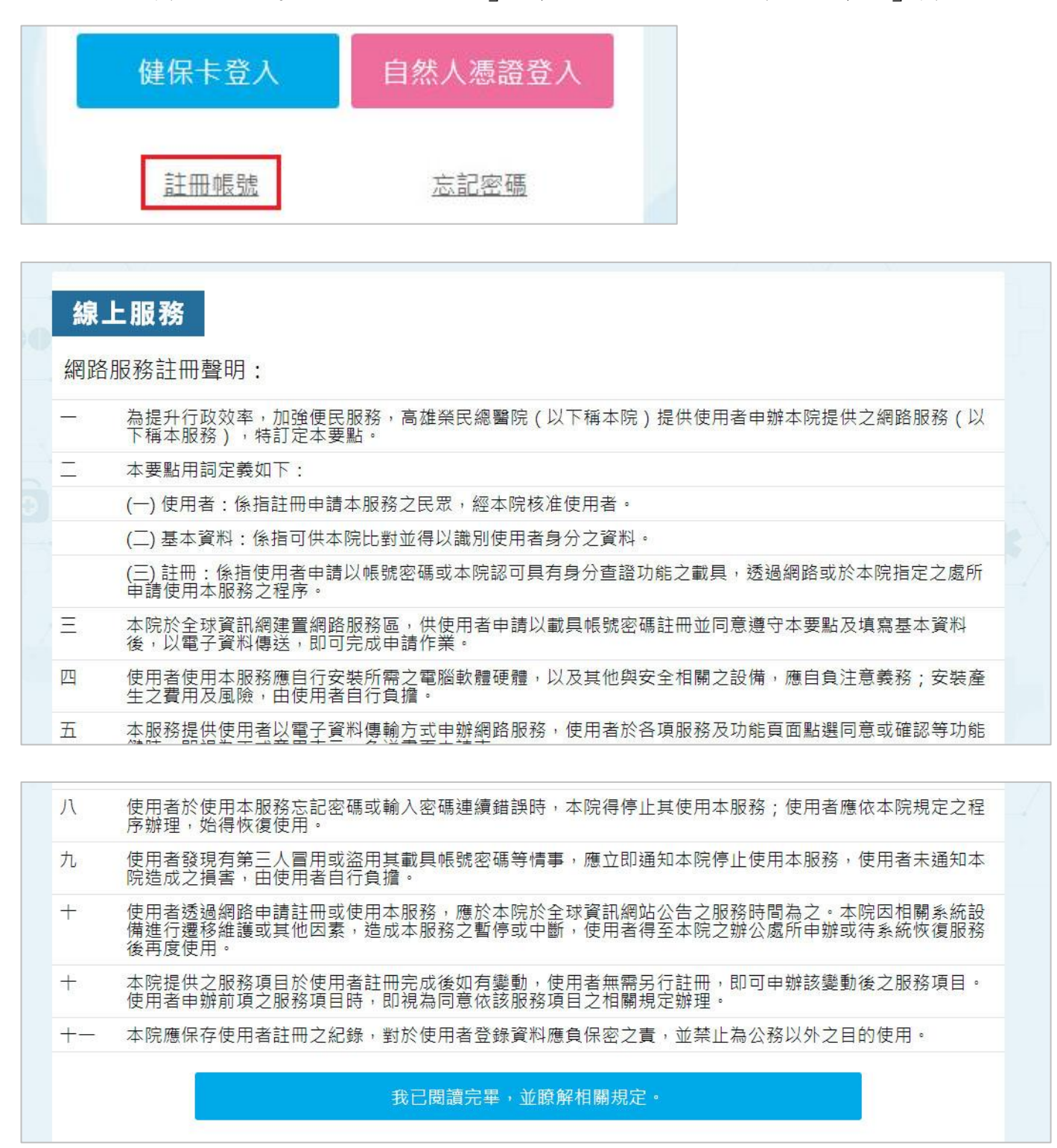

再點選下方「我已閱讀完畢,並瞭解相關規定。」,即可進入「選擇帳號註冊方 式」頁面。

我已閱讀完畢,並瞭解相關規定。

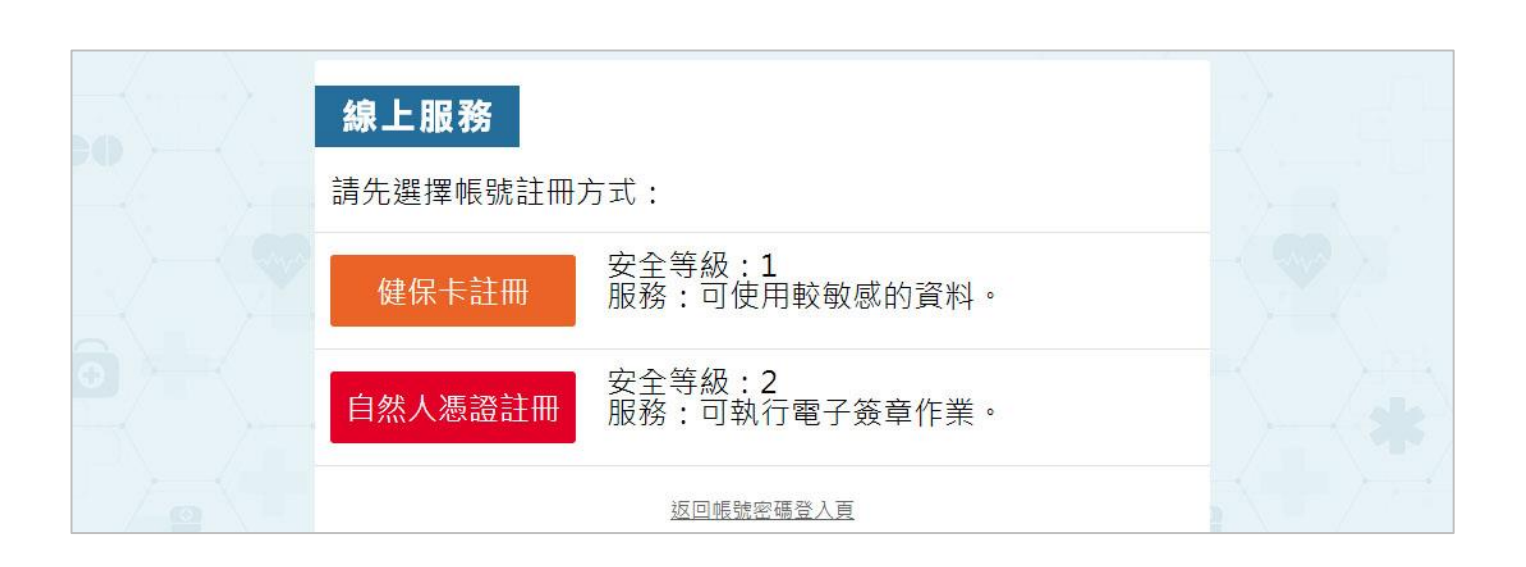

線上服務系統-帳號註冊操作手冊

貳、健保卡註冊

一、開始健保卡註冊

於「選擇帳號註冊方式」頁中,點選「健保卡註冊」,便可開始健保卡註冊動 作。

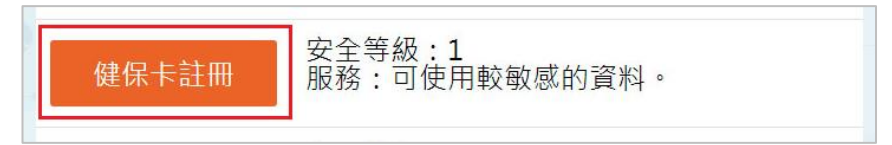

二、健保卡元件下載

系統會檢查您電腦是否有安裝健保卡檢查元件。若尚未安裝元件,則會顯示「健 保卡元件下載」頁面。

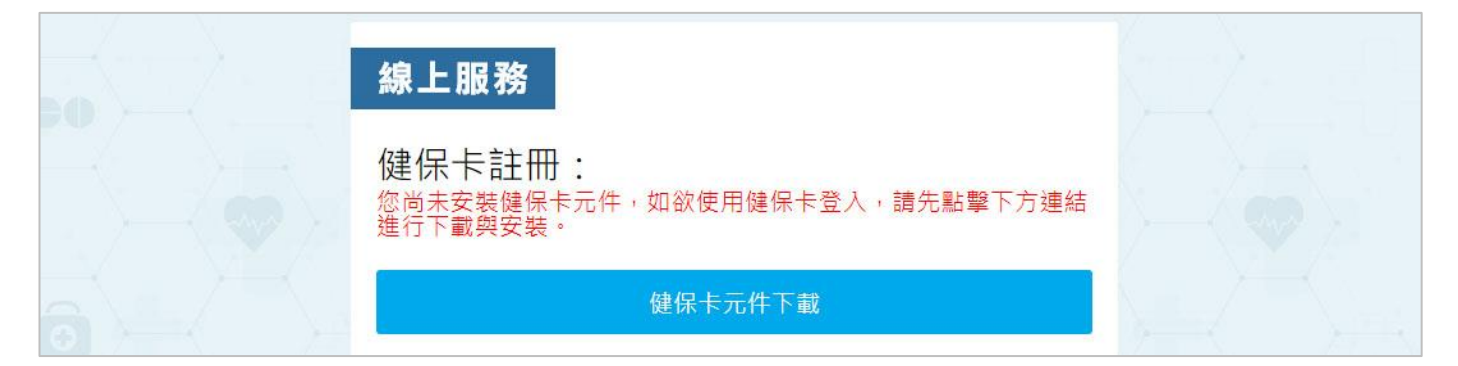

請點選「健保卡元件下載」按鈕,下載程式並完成元件安裝。

三、健保卡資料讀取

若您電腦已安裝健保卡檢查元件,則會顯示「健保卡資料讀取」頁面。

|  | 線上服務                               |  |  |
|--|------------------------------------|--|--|
|  | 健保卡註冊:<br>步驟1:請先插入健保卡,再按「取得健保卡資料」。 |  |  |
|  | 取得健保卡資料                            |  |  |
|  | 步驟2:確認以下資料無誤,再按「資料無誤,開始註冊」。<br>姓名: |  |  |
|  | 身分證字號:                             |  |  |
|  | 生 日:                               |  |  |
|  | 資料正確,開始註冊                          |  |  |

再點選「取得健保卡資料」按鈕,系統會將資料顯示於下方欄位中。

| 線上服務                                   |  |
|----------------------------------------|--|
| 健保卡註冊:<br>步驟1:請先插入健保卡,再按「取得健保卡資料」。     |  |
| 取得健保卡資料                                |  |
| 步驟2:確認以下資料無誤,再按「資料無誤,開始註冊」。<br>姓 名:卓 濬 |  |
| 身分證字號: N1 79                           |  |
| 生 日: 06 20<br>資料正確,開始註冊                |  |
|                                        |  |

確認資料後,再點選「資料正確,開始註冊」,則可進入「基本資料填寫」頁面。

| s - c | 線上服務                                                     |  |
|-------|----------------------------------------------------------|--|
|       | 健保卡讀取成功,請填寫以下基本資料:<br>姓名:卓濟<br><sup>身分證字號</sup> : N1. 79 |  |
|       | 生 日:19 年 月 日                                             |  |
|       | 行動電話:                                                    |  |
|       | 密 碼:                                                     |  |
|       | 確認密碼:                                                    |  |
|       | (所有欄位皆為必填。)                                              |  |
| a     | 送出申請                                                     |  |

註:若您之前已註冊過健保卡資料,則系統會顯示無法重複註冊之訊息。

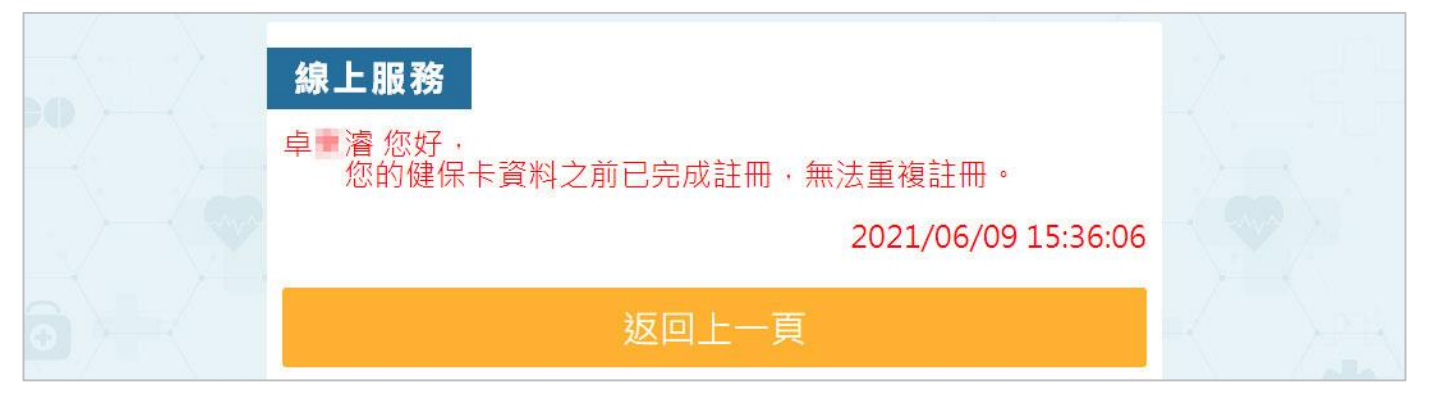

#### 四、基本資料填寫

於「基本資料填寫」頁中,請填寫行動電話、密碼、確認密碼等欄位,所有欄位 均必填。

| 線上服務                                                    |  |
|---------------------------------------------------------|--|
| 健保卡讀取成功,請填寫以下基本資料:<br>姓名:卓濟<br>身分證字號:N1, 79<br>生日:19年月日 |  |
| 行動電話: 09 97                                             |  |
| 密 碼: ••••••                                             |  |
| 確認密碼:<br>(所有欄位皆為必填。)                                    |  |
| 送出申請                                                    |  |

再點選「送出申請」,則可進入「臨時驗證碼輸入」頁面,同時系統會發送一則 「臨時驗證碼」簡訊,傳送至您手機。

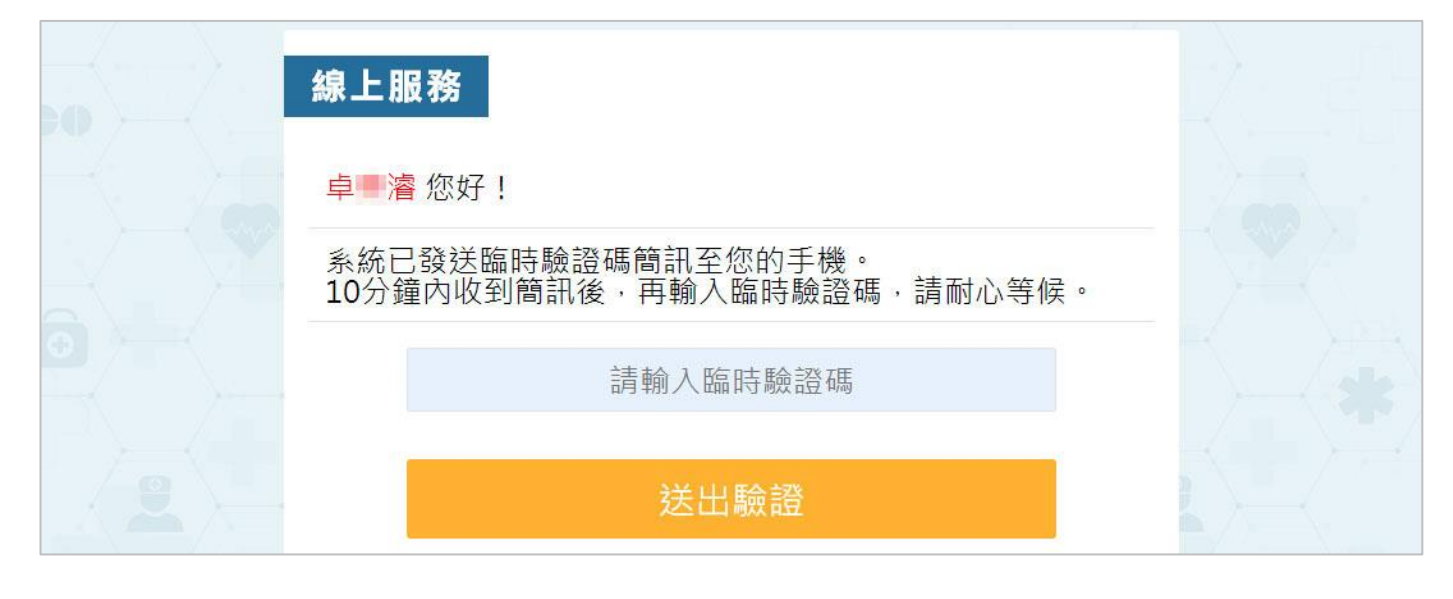

#### 五、臨時驗證碼輸入

手機接收到臨時驗證碼簡訊之後,請將驗證碼輸入中間欄位。

| 線上服務                                             |  |
|--------------------------------------------------|--|
| 卓■濬 您好!                                          |  |
| 系統已發送臨時驗證碼簡訊至您的手機。<br>10分鐘內收到簡訊後,再輸入臨時驗證碼,請耐心等候。 |  |
| 423489                                           |  |
| 送出驗證                                             |  |

再點選「送出驗證」,若驗證碼正確,便可見到註冊完成之訊息。

| 線上服務                                 | b). EL |
|--------------------------------------|--------|
| 您已完成「健保卡註冊」。<br>目前已可以「健保卡」與「密碼」登入系統。 |        |
| 前往健保卡登入頁                             |        |

表示您已完成「健保卡註冊」動作,往後便可以「健保卡」與「密碼」登入本線 上服務系統。 六、完成健保卡註册

若您成功完成健保卡註冊,往後便可前往「健保卡登入頁」,以「健保卡」與 「密碼」登入本線上服務系統。 線上服務系統-帳號註冊操作手冊

#### 參、自然人憑證註冊

一、開始自然人憑證註冊

於「選擇帳號註冊方式」頁中,點選「自然人憑證註冊」,便可開始自然人憑證 註冊動作。

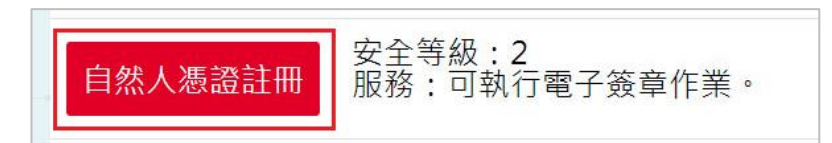

二、下載健保卡元件

系統會檢查您電腦是否有安裝自然人憑證檢查元件。若尚未安裝元件,則會顯示 「自然人憑證元件下載」頁面。

| 線上服務                                       |  |
|--------------------------------------------|--|
| 自然人憑證註冊                                    |  |
| 您尚未安裝自然人憑證元件,如欲使用憑證註冊,請先點擊下方<br>連結進行下載與安裝。 |  |
| 自然人憑證元件下載                                  |  |

請點選「自然人憑證元件下載」按鈕,下載程式並完成元件安裝。

三、自然人憑證驗證

若您電腦已安裝自然人憑證檢查元件,則會顯示「自然人憑證驗證」頁面。

| 線上服務                                 |  |  |
|--------------------------------------|--|--|
| 自然人憑證註冊<br>請插入自然人憑證,輸入PIN碼,再按「開始註冊」。 |  |  |
| 開始註冊                                 |  |  |

## 輸入 PIN 碼,再點選「開始註冊」,系統會檢查 PIN 碼是否正確。

| 線上服務                                 |  |
|--------------------------------------|--|
| 自然人憑證註冊<br>請插入自然人憑證,輸入PIN碼,再按「開始註冊」。 |  |
|                                      |  |
| 開始註冊                                 |  |

## 若PIN碼正確則可進入「基本資料填寫」頁面。

|         | 線上服務                        |  |
|---------|-----------------------------|--|
|         | 憑證讀取成功,請填寫以下基本資料:           |  |
|         | 姓 名:                        |  |
|         | 身分證字號:                      |  |
|         | 生 日: 1960 ~ 年 01 ~ 月 01 ~ 日 |  |
|         | 密碼:                         |  |
|         | 確認密碼:                       |  |
| · · · · | 備註:所有欄位皆為必填。                |  |
|         | 送出申請                        |  |

### 註:若您之前已註冊過自然人憑証資料,則系統會顯示無法重複註冊之訊息。

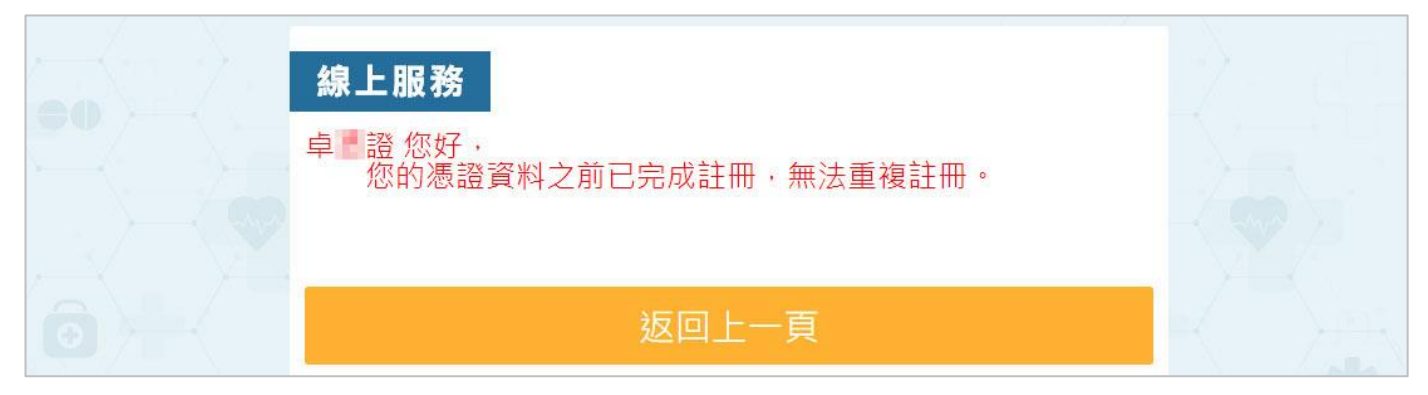

#### 四、基本資料填寫

於「基本資料填寫」頁中,請填寫姓名、身分證字號、生日、密碼、確認密碼等欄位,所有欄位均必填。

| 線上服務                          |  |
|-------------------------------|--|
| 憑證讀取成功·請填寫以下基本資料:             |  |
| 姓 名: 卓 蹬                      |  |
| 身分證字號: N1 79                  |  |
| 生 日: <b>1960~</b> 年 01~月 01~日 |  |
| 密 碼: ••••••                   |  |
| 確認密碼: ••••••                  |  |
| 備註:所有欄位皆為必填。                  |  |
| 送出申請                          |  |

再點選「送出申請」,便可見到註冊完成之訊息,表示您已完成「自然人憑證註冊」動作。

| 線上服務                                                  |  |
|-------------------------------------------------------|--|
| 卓·證 您好,<br>您已完成「自然人憑證註冊」。<br>目前已可以「自然人憑證」與「PIN碼」登入系統。 |  |
| 前往自然人憑證登入頁                                            |  |

五、完成自然人憑證註冊

若您成功完成自然人憑證註冊,往後便可前往「自然人憑證登入頁」,以「自然 人憑證」與「PIN碼」登入本線上服務系統。